# การสร้าง Scheduler สำหรับ Auto Backup โปรแกรม HOSxP

#### Windows 10

- 1. เข้าใช้งาน Control Panel \All Control Panel Items \Administrative Tools
- 2. ดับเบิลคลิก Task Scheduler

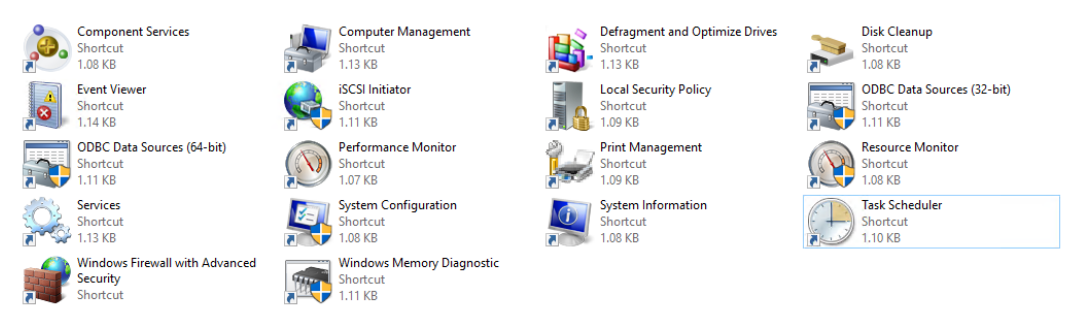

3. สร้างไฟล์ Scheduler

| Task Scheduler                                                                                                    |                                   |                                        |                          |             |     | – 🗆 ×                            |  |  |  |
|----------------------------------------------------------------------------------------------------|-----------------------------------|----------------------------------------|--------------------------|-------------|-----|----------------------------------|--|--|--|
| File Action View Help                                                                                                    |                                   |                                        |                          |             |     |                                  |  |  |  |
| 🗢 🄿   📰   🚺 🖬                                                                                                    |                                   |                                        |                          |             |     |                                  |  |  |  |
| (Description of the second second | Task Scheduler Summary (Last ref  | reshed: 25/7/2560 12:04                | :49)                     |             | A   | ctions                           |  |  |  |
| > 📸 Task Scheduler Library                                                                                                    |                                   |                                        |                          |             |     |                                  |  |  |  |
|                                                                                                    | Overview of Task Scheduler        |                                        |                          | -           | IF. | Connect to Another Computer      |  |  |  |
|                                                                                                    | You can use Task Sche             | duler to create and ma                 | nage common tasks th     | nat your    |     | Oreate Basic Task                |  |  |  |
|                                                                                                    | a command in the Act              | it automatically at the t<br>ion menu. | imes you specify. To b   | egin, click | 1   | Greate Task                      |  |  |  |
|                                                                                                    | Tasks are stored in fold          | lers in the Task Schedul               | er Library. To view or r | perform an  | 17  | Import Task                      |  |  |  |
|                                                                                                    | operation on an indivi            | dual task, select the tas              | k in the Task Schedule   | r Library   |     | Display All Running Tasks        |  |  |  |
|                                                                                                    | and click on a comma              | nd in the Action menu                  |                          |             |     | Enable All Tasks History         |  |  |  |
|                                                                                                    | lask Status                       |                                        |                          | -           |     | AT Service Account Configuration |  |  |  |
|                                                                                                    | Status of tasks that have start   | ed in the following time               | e period: Last 24 ho     | urs 🗸       |     | View 🕨                           |  |  |  |
|                                                                                                    | Summary: 0 total - 0 running      | 0 succeeded 0 stoppe                   | d Ofailed                |             |     | Refresh                          |  |  |  |
|                                                                                                    | sammalyr o totar o rammig,        | o successes, o stoppe                  | a, o ranca               |             |     | Help                             |  |  |  |
|                                                                                                    |                                   |                                        |                          |             |     |                                  |  |  |  |
|                                                                                                    | Task Name                         | Run Result                             | Run Start Ru             | in End      |     |                                  |  |  |  |
|                                                                                                    |                                   |                                        |                          |             |     |                                  |  |  |  |
|                                                                                                    |                                   |                                        |                          |             |     |                                  |  |  |  |
|                                                                                                    |                                   |                                        |                          |             | ~   |                                  |  |  |  |
|                                                                                                    | Last refreshed at 25/7/2560 12:04 | 1:49                                   |                          | Refresh     |     |                                  |  |  |  |
|                                                                                                    |                                   |                                        |                          |             |     |                                  |  |  |  |
|                                                                                                    |                                   |                                        |                          |             |     |                                  |  |  |  |

# 4. ตั้งค่าทั่วไปดังนี้

| 🕒 At1 Properti | es (Local Computer)                                                                           | ×      |  |  |  |  |  |  |
|----------------|-----------------------------------------------------------------------------------------------|--------|--|--|--|--|--|--|
| General Trig   | gers Actions Conditions Settings History (disabled)                                           |        |  |  |  |  |  |  |
| Name:          | At1 <b>1.</b> ดังชื่อไฟล์                                                                     |        |  |  |  |  |  |  |
| Location:      | Location:                                                                                     |        |  |  |  |  |  |  |
| Author:        | WIN-BACKUP\WIN-BACKUP                                                                         |        |  |  |  |  |  |  |
| Description:   |                                                                                               |        |  |  |  |  |  |  |
|                |                                                                                               |        |  |  |  |  |  |  |
|                |                                                                                               |        |  |  |  |  |  |  |
| -Security opt  | ions                                                                                          |        |  |  |  |  |  |  |
| When runn      | ing the task, use the following user account: <b>2.</b> ព័រ <b>System</b> 1ភ័ <b>Run task</b> |        |  |  |  |  |  |  |
| SYSTEM         | Change User or Group                                                                          |        |  |  |  |  |  |  |
| O Run only     | / when user is logged on                                                                      |        |  |  |  |  |  |  |
| Run whee       | ther user is logged on or not                                                                 |        |  |  |  |  |  |  |
| Don            | ot store password. The task will only have access to local computer resources.                |        |  |  |  |  |  |  |
| 🗹 Run with     | highest privileges 3. คลิกปุ่ม Run with                                                       |        |  |  |  |  |  |  |
| 🗌 Hidden       | Configure for: Windows 10 <b>4.</b> เลือกว่าไฟล์นี้รองรับกับ <b>windows</b> อะไร              | $\sim$ |  |  |  |  |  |  |
|                | OK Cancel                                                                                     |        |  |  |  |  |  |  |

สร้าง Triggers ให้ทำงานตามที่เรากำหนด เช่น ให้ทำงานทุกเดือน ในทุกวันของเดือน เวลา 1.00 น.
Atl Properties (Local Computer)

| G Att Properties (Local Computer)                                                                                                    | ^                                                                                                    |
|----------------------------------------------------------------------------------------------------|----------------------------------------------------------------------------------------------------|
| General Triggers Actions Conditions   When you create a task, you can specify   Trigger Details   Monthly At 1:00 on day   คลิกเลือก กดปุ่ม Edit | Edit Trigger ×<br>Begin the task: On a schedule<br>Settings<br>One time<br>Daily<br>Weekly<br>Months: January, February, March Synchronize across time zones<br>Months: January, February, March                                                                                                    |
| New Edit Delet                                                                                                    | วันที่ ระไป ให้ตรงกับ bat File ที่ได้สร้ากับ โปรแรกม<br>Advanced settings HOSxP<br>Delay task for up to (random delay): 1 hour ∨<br>Repeat task every: 1 hour ∨ for a duration of: 1 day ∨<br>Stop all running tasks at end of repetition duration<br>Stop task if it runs longer than: 3 days ∨<br>Expire: 25/ 7/ 2561 ∨ 12:15:43 ♀ Synchronize across time zones<br>✓ Enabled |
|                                                                                                    | OK Cancel                                                                                                    |

6. สั่งให้ไฟล์ Scheduler At1 ไปเรียก bat file ที่สร้างขึ้นจากโปรแกรม HOSxP

| At1 Properties (Local Computer)                                     | ×                                                                                                    |
|---------------------------------------------------------------------|----------------------------------------------------------------------------------------------------|
| General Triggers Actions Conditions Settings                        | Edit Action X                                                                                                    |
| When you create a task, you must specify the acti                   | You must specify what action this task will perform.                                                                                                    |
| Action Details                                                      | Action: Start a program                                                                                                    |
| รเล้า a program D. DB_BACKOP (DB_NOSK<br>คลิกเลือก กดปุ่ม Edit<br>< | Settings   ทักเสอท เป็นอา ที่หรับ Dat me เพื่อหองที่เห็นหมาย เห     Program/script:   ทรงกับ Scheduler ที่สร้าง     D:\DB_BACKUP\DB_HOSxP\1\backup.bat   Browse     Add arguments (optional): |
| W                                                                   | OK Cancel                                                                                                    |

7. Conditions ตามรูป

| 🕒 At1 Pr                    | operties (L    | ocal Com                   | puter)                          |                        |                                        | ×                 |
|-----------------------------|----------------|----------------------------|---------------------------------|------------------------|----------------------------------------|-------------------|
| General                     | Triggers       | Actions                    | Conditions                      | Settings               | History (disabled)                     |                   |
| Specify<br>run if a<br>Idle | the condi      | tions that,<br>ion specifi | along with th<br>ed here is not | ne trigger,<br>t true. | determine whether the task should run. | The task will not |
| Star                        | t the task o   | only if the                | computer is i                   | dle for:               | 10 minutes                             | ~                 |
|                             | Wait fo        | or idle for:               |                                 |                        | 1 hour                                 | $\sim$            |
| ✓ S <sup>2</sup>            | top if the o   | omputer                    | ceases to be i                  | dle                    |                                        |                   |
|                             | Restart if     | the idle st                | tate resumes                    |                        |                                        |                   |
| Power                       | the task o     | univ if the                | computor is a                   |                        | or.                                    |                   |
|                             | top if the c   | omputer                    | computer is t                   | off AC pow             |                                        |                   |
|                             | top if the com | omputer to r               | un this task                    | attery pow             |                                        |                   |
| Networ                      | k —            | puterton                   | an unis task                    |                        |                                        |                   |
| Star                        | t only if the  | e followin                 | g network co                    | nnection is            | available:                             |                   |
| Any                         | connectio      | n                          |                                 |                        |                                        | $\sim$            |
|                             |                |                            |                                 |                        |                                        |                   |
|                             |                |                            |                                 |                        |                                        |                   |
|                             |                |                            |                                 |                        |                                        |                   |
|                             |                |                            |                                 |                        |                                        |                   |
|                             |                |                            |                                 |                        |                                        |                   |
|                             |                |                            |                                 |                        | ОК                                     | Cancel            |

## 8. Setting ตามรูป

At1 Properties (Local Computer)

| General Triggers Actions Conditions Settings History (dis         | abled)                      |  |  |  |  |  |  |
|-------------------------------------------------------------------|-----------------------------|--|--|--|--|--|--|
| Specify additional settings that affect the behavior of the task. |                             |  |  |  |  |  |  |
|                                                                   |                             |  |  |  |  |  |  |
| Allow task to be run on demand                                    |                             |  |  |  |  |  |  |
| Run task as soon as possible after a scheduled start is missed    |                             |  |  |  |  |  |  |
| If the task fails, restart every:                                 | 1 minute $ \smallsetminus $ |  |  |  |  |  |  |
| Attempt to restart up to:                                         | 3 times                     |  |  |  |  |  |  |
| Stop the task if it runs longer than:                             | 3 days 🗸                    |  |  |  |  |  |  |
| If the running task does not end when requested, force it to      | stop                        |  |  |  |  |  |  |
| If the task is not scheduled to run again, delete it after:       | 30 days 🗸 🗸                 |  |  |  |  |  |  |
| If the task is already running, then the following rule applies:  |                             |  |  |  |  |  |  |
| Do not start a new instance $\sim$                                |                             |  |  |  |  |  |  |
|                                                                   | OK Cancel                   |  |  |  |  |  |  |

### 9. History (disabled) ตามรูป

| ALIPI  | operties (Loc | al Compu  | iter)      |          |                   |                |       |
|--------|---------------|-----------|------------|----------|-------------------|----------------|-------|
| eneral | Triggers A    | Actions ( | Conditions | Settings | History (disabled | )              |       |
| 🝸 N    | umber of ev   | ents: 0   |            |          |                   |                |       |
| Level  | Date a        | Event     | Task Cate  | gory C   | Operational Code  | Correlation Id |       |
|        |               |           |            |          |                   |                |       |
|        |               |           |            |          |                   |                |       |
|        |               |           |            |          |                   |                |       |
|        |               |           |            |          |                   |                |       |
|        |               |           |            |          |                   |                |       |
|        |               |           |            |          |                   |                | <br>  |
|        |               |           |            |          |                   |                | <br>^ |
| Gene   | ral Details   |           |            |          |                   |                |       |
| _      |               |           |            |          |                   |                | _ ^   |
|        |               |           |            |          |                   |                |       |
|        |               |           |            |          |                   |                |       |
|        |               |           |            |          |                   |                |       |
| Log    | Name:         |           |            |          |                   |                | ~     |
| Log    | Name:         |           |            |          |                   |                | <br>¥ |

×

٦

10. หลักจากตั้งค่าการทำงานเรียบร้อยแล้ว ก็จะได้ Scheduler At1-At31 ดังรูป

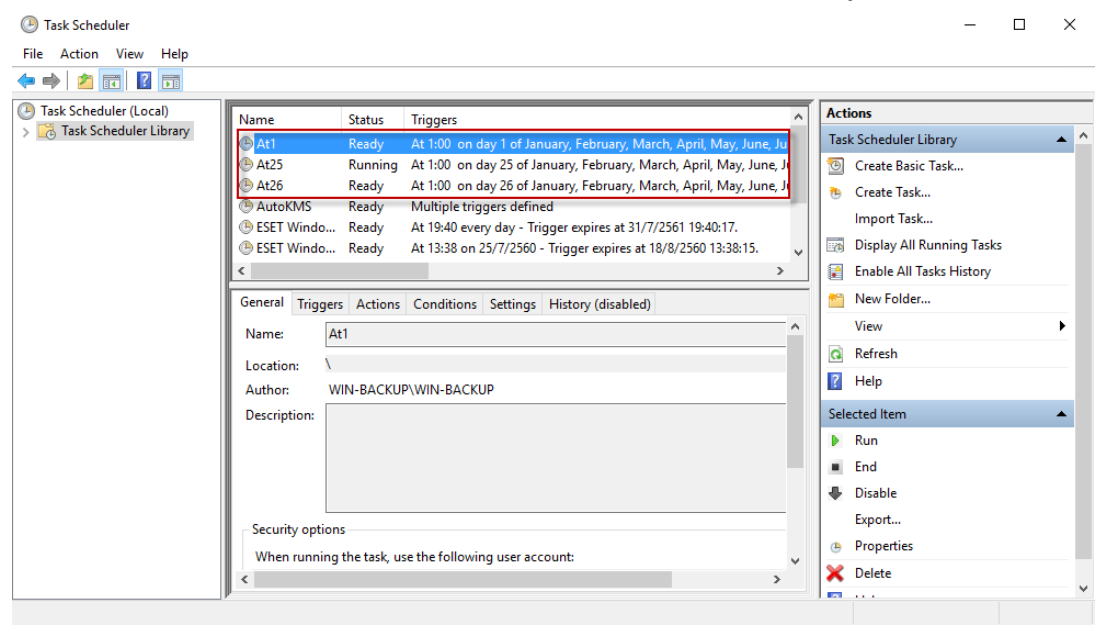

11. หลังจากเสร็จสมบูรณ์แล้วให้ Export ไฟล์ At1 เพื่อเก็บเป็นไฟล์ต้นฉบับ ในการนำกลับมาสร้างไฟล์ อื่นๆ ต่อไป นามสกุลที่ได้เป็น xml

| Task Scheduler             |                                                                                                    | – 🗆 X                      |
|----------------------------|----------------------------------------------------------------------------------------------------|----------------------------|
| File Action View Help      |                                                                                                    |                            |
| 🗢 🄿 🙍 🖬 🚺 🖬                |                                                                                                    |                            |
| Task Scheduler (Local)     | Name Status Triggers                                                                                                    | Actions                    |
| > 🔀 Task Scheduler Library | At1 Action of the second second sec      | Task Scheduler Library 🔺 🔺 |
|                            | Run<br>00 on day 25 of January, February, March, April, May, June, June                                                                                                    | 💿 Create Basic Task        |
|                            | At26 End 00 on day 26 of January, February, March, April, May, June, June, | 🐌 Create Task              |
|                            | Aut Disable iple triggers defined                                                                                                    | Import Task                |
|                            | BESET Properties 1:38 on 25/7/2560 - Trigger expires at 18/8/2560 13:38:15.                                                                                                    | Display All Running Tasks  |
|                            | < Delete >                                                                                                    | 👔 Enable All Tasks History |
|                            | General Triggers Actions Conditions Settings History (disabled)                                                                                                    | 🛀 New Folder               |
|                            |                                                                                                    | View 🕨                     |
|                            | างอากะ. ค่า ส่งออกไฟล์ At1 เพื่อจะได้นำมาใช้สร้างไฟล์ต่อไป ของ                                                                                                    | Q Refresh                  |
|                            | Location: วันที่ <b>2-31</b>                                                                                                    | P Help                     |
|                            | Author: WIN-BACKUP\WIN-BACKUP                                                                                                    | Colocted Item              |
|                            | Description:                                                                                                    | N Pup                      |
|                            |                                                                                                    | = End                      |
|                            |                                                                                                    | End Disable                |
|                            |                                                                                                    | - Disable                  |
|                            | Security options                                                                                                    | Export                     |
|                            | When running the task, use the following user account:                                                                                                    |                            |
|                            | < >                                                                                                    | Velete                     |
|                            | ,                                                                                                    |                            |

12. การสร้างโดยนำไฟล์ Backup มาใช้ เลือก Import Task

| Task Scheduler             |                                                                 |                                                               |                      |    |                             | -         |           | × |
|----------------------------|-----------------------------------------------------------------|---------------------------------------------------------------|----------------------|----|-----------------------------|-----------|-----------|---|
| File Action View Help      |                                                                 |                                                               |                      |    |                             |           |           |   |
| 🔶 🤿 🔤 🖬 🚺 🖬                |                                                                 |                                                               |                      |    |                             |           |           |   |
| Task Scheduler (Local)     | Task Scheduler Summary (Last refreshed                          | I: 25/7/2560 11:50:59)                                        |                      | A  | ctions                      |           |           |   |
| > 📸 Task Scheduler Library |                                                                 |                                                               |                      | Т  | ask Scheduler (Loca         | I)        |           | • |
|                            | lasks are stored in folders in<br>operation on an individual ta | the Task Scheduler Library.<br>isk, select the task in the Ta | sk Scheduler Library |    | Connect to Another Computer |           |           |   |
|                            | and click on a command in t                                     | he Action menu                                                | ¥                    | 2  | Create Basic Task           | k         |           |   |
|                            | Task Status                                                     |                                                               | •                    | 1  | Create Task                 | 4         |           |   |
|                            | Active Tasks                                                    |                                                               | •                    |    | Import Task                 |           |           |   |
|                            |                                                                 |                                                               |                      |    | Display All Runn            | ing Tasks | 5         |   |
|                            | Active tasks are tasks that are curre                           | ntly enabled and have not                                     | expired.             |    | Enable All Tasks            | History   |           |   |
|                            | Summary: 71 total                                               |                                                               |                      | н. | AT Service Accou            | unt Confi | iguration | 1 |
|                            |                                                                 |                                                               |                      | н. | View                        |           |           | • |
|                            | Task Name                                                       | Next Pup Time                                                 | Trianan              | 4  | Refresh                     |           |           |   |
|                            | Δ+25                                                            | 25/8/2560 1:00:00                                             | At 1:00, op day 25 o |    | Help                        |           |           |   |
|                            | AikCertEnrollTask                                               | 25,0,2500 1.00.00                                             | Custom Trigger       |    |                             |           |           |   |
|                            | ASUS Product Register Service                                   |                                                               | At log on of any use |    |                             |           |           |   |
|                            | BfeOnServiceStartTypeChange                                     |                                                               | Custom event filter  |    |                             |           |           |   |
|                            | <                                                               |                                                               | >                    |    |                             |           |           |   |
|                            |                                                                 |                                                               |                      |    |                             |           |           |   |
|                            | Last refreshed at 25/7/2560 11:50:59                            |                                                               | Refresh              |    |                             |           |           |   |
| []                         | ,                                                               |                                                               |                      |    |                             |           |           |   |

13. เลือก File At1 จากนั้นกดปุ่ม Open เพื่อเป็นไฟล์เริ่มต้นในการสร้างไฟล์ Scheduler ของวันที่ 2-31

| ตอเบ                                    |                                    |                 |                  |
|-----------------------------------------|------------------------------------|-----------------|------------------|
| 🕑 Open                                  |                                    |                 | ×                |
| $\leftarrow \rightarrow \cdot \uparrow$ | This PC > Desktop > Task Scheduler | ✓ Č Search      | Task Scheduler 🔎 |
| Organize 🔻 New fol                      | lder                               |                 | EE 🕶 🔲 ?         |
| This PC                                 | Name                               | Date modified   | Type Size        |
| 📃 Desktop                               | 🔮 At1                              | 25/7/2560 12:27 | XML Document     |
| Documents                               | 🔮 At25                             | 24/7/2560 15:57 | XML Document     |
| Downloads                               | 🔮 At26                             | 24/7/2560 15:58 | XML Document     |
| 👌 Music                                 |                                    |                 |                  |
| Pictures                                |                                    |                 |                  |
| 🗧 Videos 🗸                              |                                    |                 | >                |
| File                                    | name:                              | ∼ XML fi        | es (*.xml) v     |
|                                         |                                    | O               | Den Cancel       |

14. การตั้งค่าต่าง ๆ ให้กลับไปดูข้อ 4-9